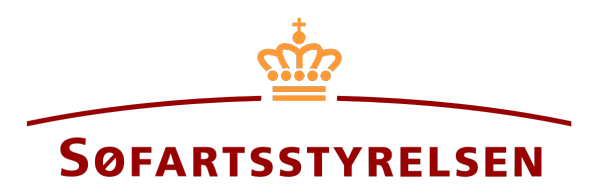

## Deletion of digital power of attorney

Digital Ship Register (DSRG) self-service portal can be accessed using the following link: https://shipregistration.dma.dk

It is possible to create digital power of attorneys in the Digital Ship Register. By creating a digital power of attorney for a specific type of right, it becomes possible for both the appointed attorney and the principal to access a digital signing of the assignment and complete it.

The Danish Maritime Authority's website describes power of attorney in more details here: Power of attorney.

This guide explains how you can delete a digital power of attorney that you have previously created in the Digital Ship Register in the Digital Ship Register. Only the principal can delete/withdraw a power of attorney.

The following are necessary in order to make the report:

MitID to be able to log in to the Digital Ship Register Self-service

## Content:

Cancel/withdraw a power of attorney ...... 2

## Cancel/withdraw a power of attorney

Once logged in, you will be greeted by the view below. You need to click on the "Power of attorney" icon in the menu on the left.

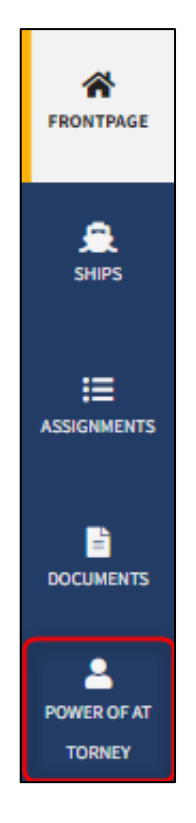

Menu for Digital Ship Register's self-service

Find the power of attorney, which should be withdrawn under "Power of attorney submitted".

| Power of attorney submitted |             |        |                                   |             |
|-----------------------------|-------------|--------|-----------------------------------|-------------|
| — List                      |             |        |                                   |             |
| Appointed attorney          | Valid until | Ships  | Status                            |             |
| Majbrit Selliken            | 2022-12-24  | OU2220 | Awaiting signature from recipient | See details |
| Poul Junkersen              | 2022-12-30  | owvo   | Awaiting signature from recipient | See details |
| Flemming Gylling            | 2023-01-10  | OXDM   | Awaiting signature from recipient | See details |
| Majbrit Selliken            | 2023-01-20  | OU2220 | Awaiting signature from recipient | See details |
| Flemming Gylling            | 2022-12-20  | OXDM   | Agreement                         | See details |
| Flemming Gylling            | 2022-12-22  | OXJS   | Agreement                         | See details |
| Flemming Gylling            | 2023-01-01  | OXLE   | Agreement                         | See details |
| Majbrit Selliken            | 2023-01-03  | OU2220 | Agreement                         | See details |
| Flemming Gylling            | 2023-01-04  | OXDM   | Agreement                         | See details |
| Majbrit Selliken            | 2023-02-12  | OZHU2  | Agreement                         | See details |
| Poul Junkersen              | 2023-03-17  | owvo   | Agreement                         | See details |
| Majbrit Selliken            | 2025-01-01  | TAVV   | Agreement                         | See details |
| Majbrit Selliken            | 2025-01-01  | TAVO   | Agreement                         | See details |

Overview of submitted power of attorneys

At the bottom left, click on "Withdraw granted power of attorney".

| Power of attorney                                                                                                    |                                     |  |  |  |  |
|----------------------------------------------------------------------------------------------------|-------------------------------------|--|--|--|--|
| Appointed attorney •                                                                                                    |                                     |  |  |  |  |
| First name *                                                                                                    | Last name *                         |  |  |  |  |
| Signer/attorney e-mail * 😜                                                                                                    | Phone no.                           |  |  |  |  |
| Address *                                                                                                    | Birthday *                          |  |  |  |  |
| The person has a non-Danish address                                                                                                    | Year * Month * Day *                |  |  |  |  |
|                                                                                                    | 3 0000 3 <b>8</b>                   |  |  |  |  |
| Principal •                                                                                                    |                                     |  |  |  |  |
| Type * 😧<br>Person 🛩                                                                                                    |                                     |  |  |  |  |
| First name "<br>Anders                                                                                                    | Last name *<br>Carlsen              |  |  |  |  |
| Signer/attorney e-mail * 😡                                                                                                    | Phone no.                           |  |  |  |  |
| Address *                                                                                                    | Dirthday *                          |  |  |  |  |
| The perior has a non-canish address                                                                                                    | Year * Honth * Day *                |  |  |  |  |
| Added ships                                                                                                    |                                     |  |  |  |  |
| - OZHU2, MARGRETHE, KORSØR                                                                                                    |                                     |  |  |  |  |
| The power of attorney must give peri<br>Ship<br>Register ship as buyer<br>Register ship as subler<br>Change ship as new owner<br>Change ship as new owner<br>Change ship as new owner<br>Delete ship as owner<br>Delete ship as owner                                                                                                    | mission for the following actions • |  |  |  |  |
| Device mip at charteer      Mortgage     Repliter montgage as debtor     Change montgage as coeditor     Change montgage as coeditor     Change montgage as resolver of judicial notices     Change montgage as receiver of judicial notices     Change montgage as acceditor     Device montgage as acceditor     Device montgage as acceditor     Device montgage as acceditor     Device montgage as acceditor     Device montgage as acceditor |                                     |  |  |  |  |
| Hegistive piledge         Repister negative piledge as piledgor         Change negative piledge as piledgee         Deletes negative piledge as piledgee         Deletes negative piledge as piledgee         Laccept impaired priority ranking for negative piledge as a party entitled to take legal proceedings         Choren negative piledge as a party entitled to take legal proceedings                                                   |                                     |  |  |  |  |
| Bareboat-out Create bareboat-out as owner Change bareboat-out as owner Delete bareboat-out as owner                                                                                                    |                                     |  |  |  |  |
| The validity of the power of attorney • The power of attorney must be valid until and including the date Year * Nonth * Day * 2022 2 12 Withdraw granted power of attorney                                                                                                    |                                     |  |  |  |  |
|                                                                                                    |                                     |  |  |  |  |

Detailed view of power of attorney

## Power of attorney withdrawn

You have successfully withdrawn power of attorney. The appointed attorney(s) will not be able to use the power of attorney anymore.

Go to power of attorney administration page

Confirmation that a digital power of attorney has been cancelled